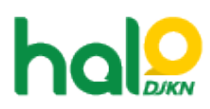

Knowledgebase > Bantuan Aplikasi > SIMAN > Cara merekam SK Penetapan Status Penggunaan pada aplikasi SIMAN

## Cara merekam SK Penetapan Status Penggunaan pada aplikasi SIMAN

Agent 115 DJKN - 2021-07-26 - SIMAN

Cara merekam SK Penetapan Status Penggunaan pada Aplikasi SIMAN dapat diunduh pada tautan di bawah ini:

https://e-dropbox.kemenkeu.go.id/index.php/s/nRVVx4uwilzmFQO